- 1. Open the Holland Code Career Search Tool link on the 7<sup>th</sup> Grade Exploring Careers page on my webpage.
- 2. "Include Any Careers" Choose your top interest area here.
- "Exclude Careers that are" Choose any area that wasn't your top or second interest area from the following: Building

Thinking Creating Helping Persuading Organizing

- 4. Hit "Apply" and look at the career options that come up
- 5. Find one that includes your second highest interest area also.
- 6. Choose ONE career that you would like more information about and <u>complete this Form.</u>